11:07

...0,9 K5/c 🗇 👬 📶 4

\$ ATV0054

46.6 km

**Remaining Mileage** 

D

Ш

# SEGWAY Powersports

Приложение для смартфона

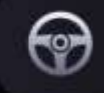

Press and hold to power on

(')

EPS settings

Homepage

Map

2 Me

## T-Box (Telematics box)

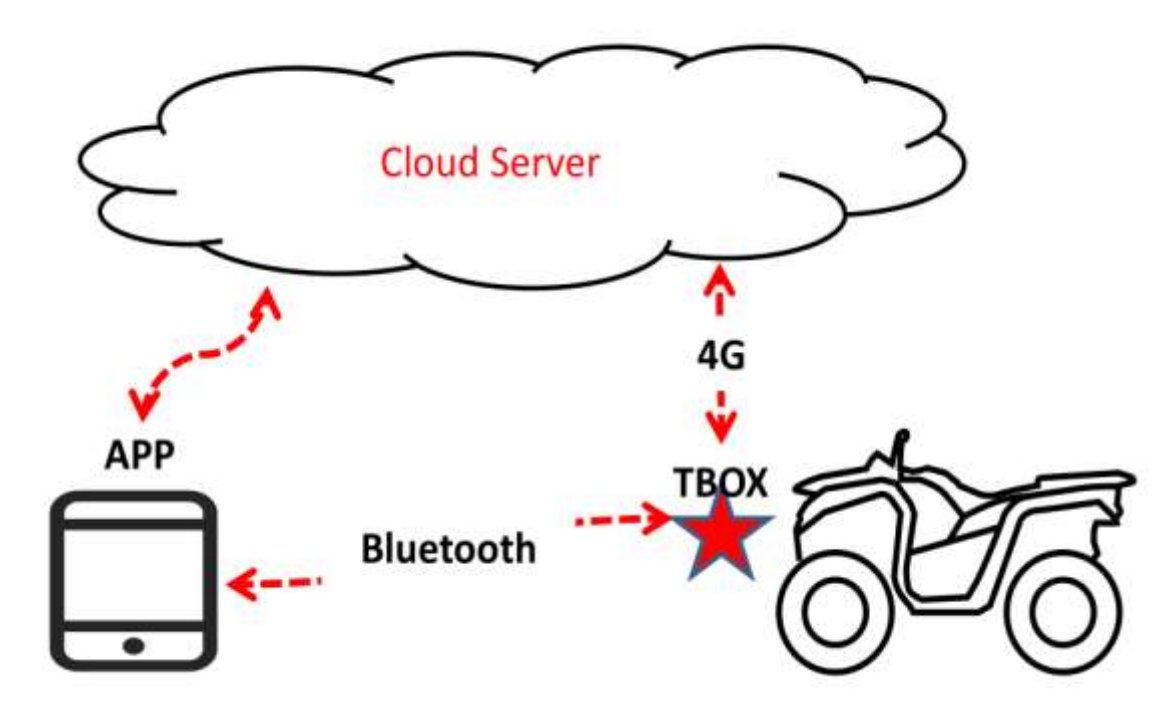

T-box – терминал, подключаемый к серверу по сетям 4G.

T-box связывается по Bluetooth со смартфоном, на котором должно быть установлено приложение "Segway Powersports".

T-box взаимодействует по шине CAN с блоком управления двигателя, электроусилителем руля и панелью приборов.

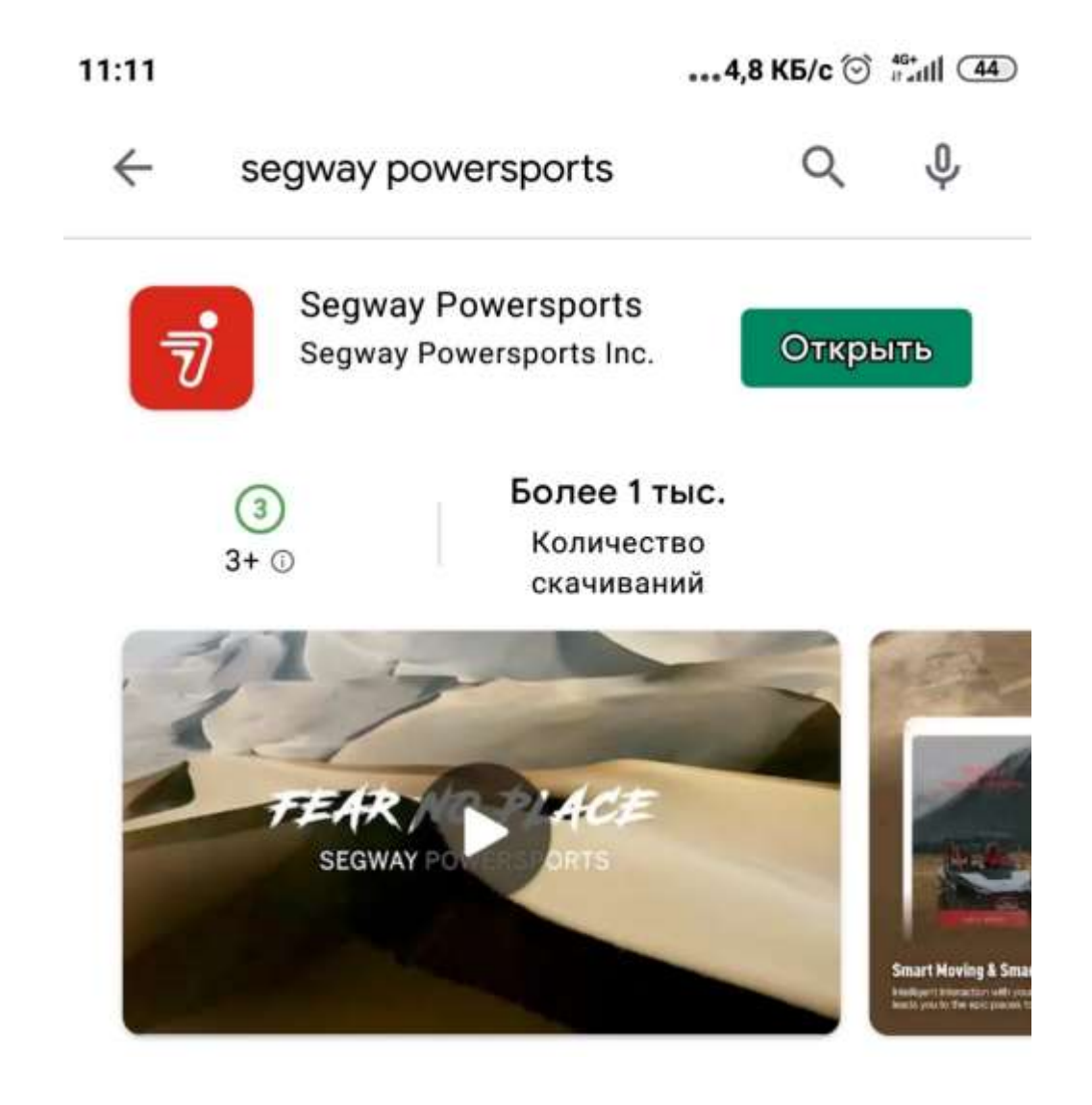

## Регистрация приложения

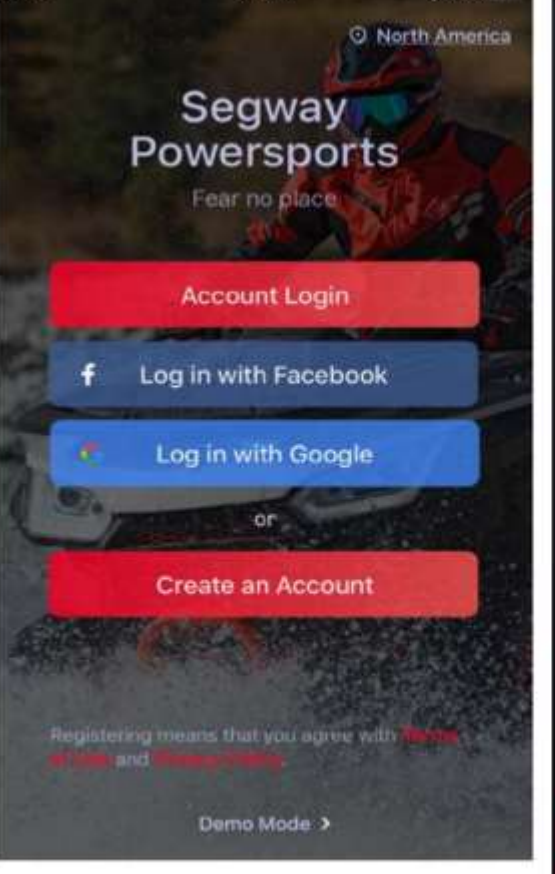

9:41 AM

| ·    | .al 🗢 9:41 AM               | \$100% mi             | -ul 🗢                       | 9:41 AM   | \$ 100% i |
|------|-----------------------------|-----------------------|-----------------------------|-----------|-----------|
| nica | <                           | Log in                | <                           |           | Log in    |
|      | Register                    |                       | Regist                      | er        |           |
|      | O North America >           |                       | O North Ame                 | rica >    |           |
|      | د_ +86 18703956433          |                       | 🔿 asiom@                    | gmail.com |           |
|      | 238                         | Names of States       | ··· 238                     |           |           |
|      | 🗂 qwert                     | 0                     | 🔒 qwert                     |           |           |
|      |                             |                       |                             |           |           |
|      |                             |                       |                             |           |           |
|      | Register                    |                       |                             | Register  |           |
|      | Register with Email address |                       | Register with mobile number |           |           |
|      | Регистрация по не           | Регистрация по адресу |                             |           |           |

мобильного телефона

Приложение позволяет зарегистрироваться через Facebook или Google, а также создать новую учетную запись, вводя свой адрес электронной почты.

Примечание: Регистрация по мобильному телефону в России не поддерживается

| 11:43                        | 0,2 K5/c ີ ∷ntl @ |
|------------------------------|-------------------|
| Bind mobile nu<br>9857627796 | ımber             |
| Verification Code            | Stand             |
| This area code i             | s not supported   |

Регистрация по адрес электронной почты

## Привязка к транспортному средству

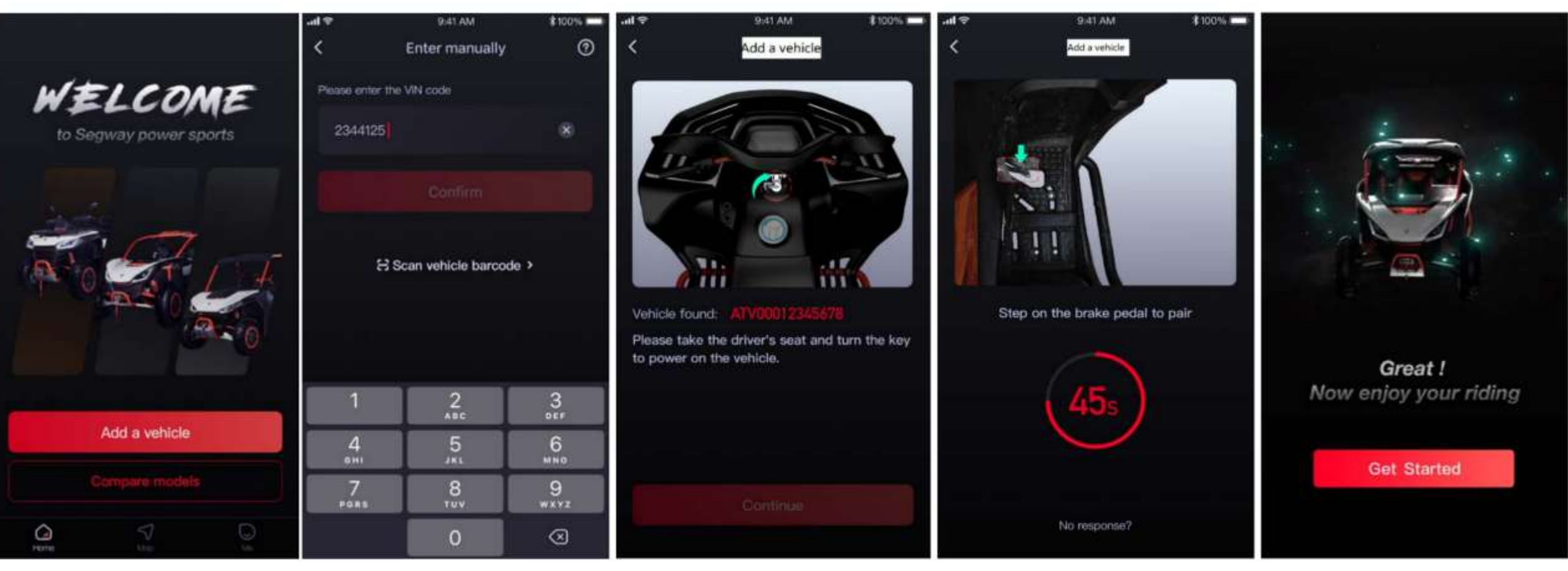

Добавьте транспортное средство Введите VIN вручную или сканируйте штрих-код Сядьте на сиденье и включите зажигание Нажмите на педаль тормоза

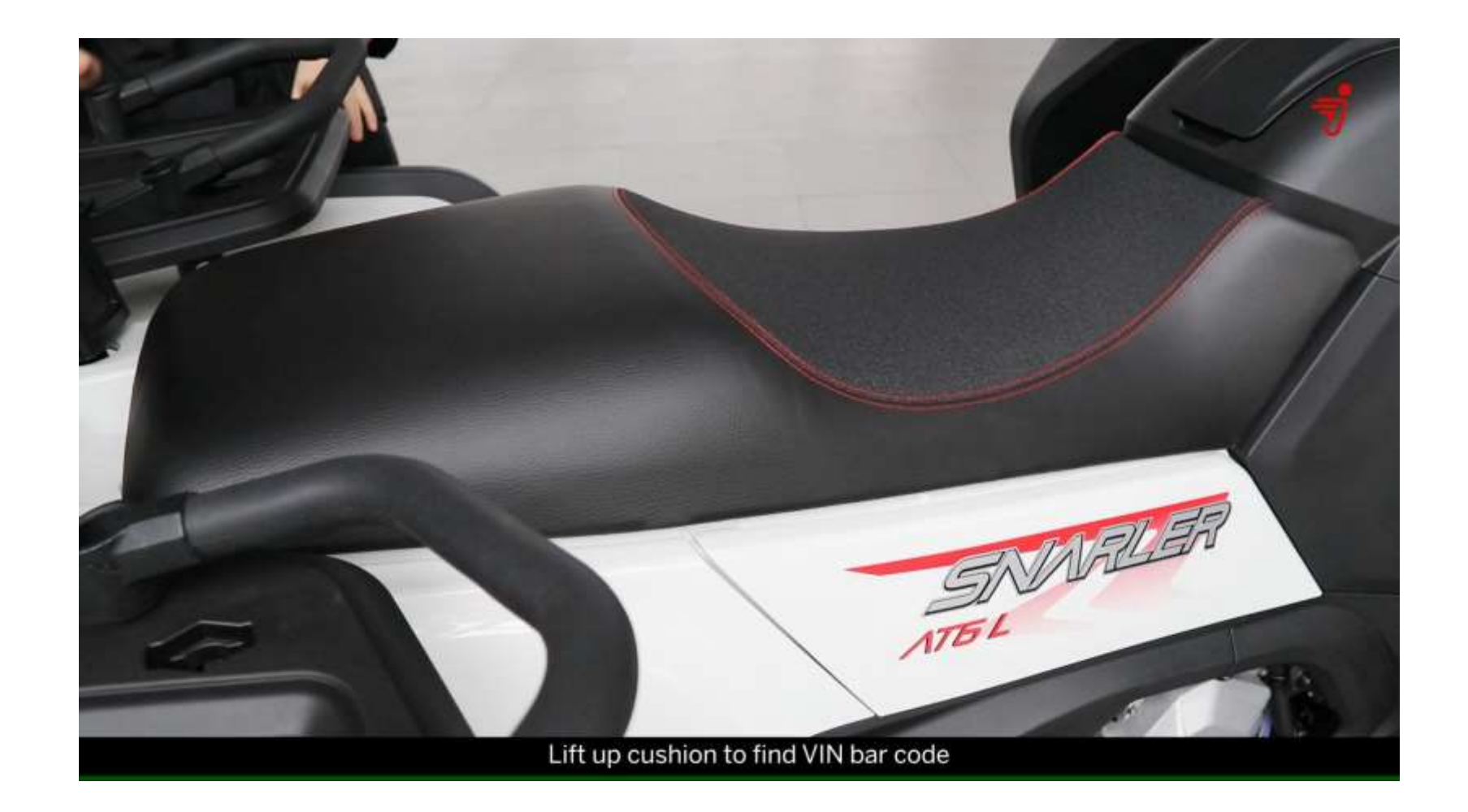

## Первое подключение Bluetooth

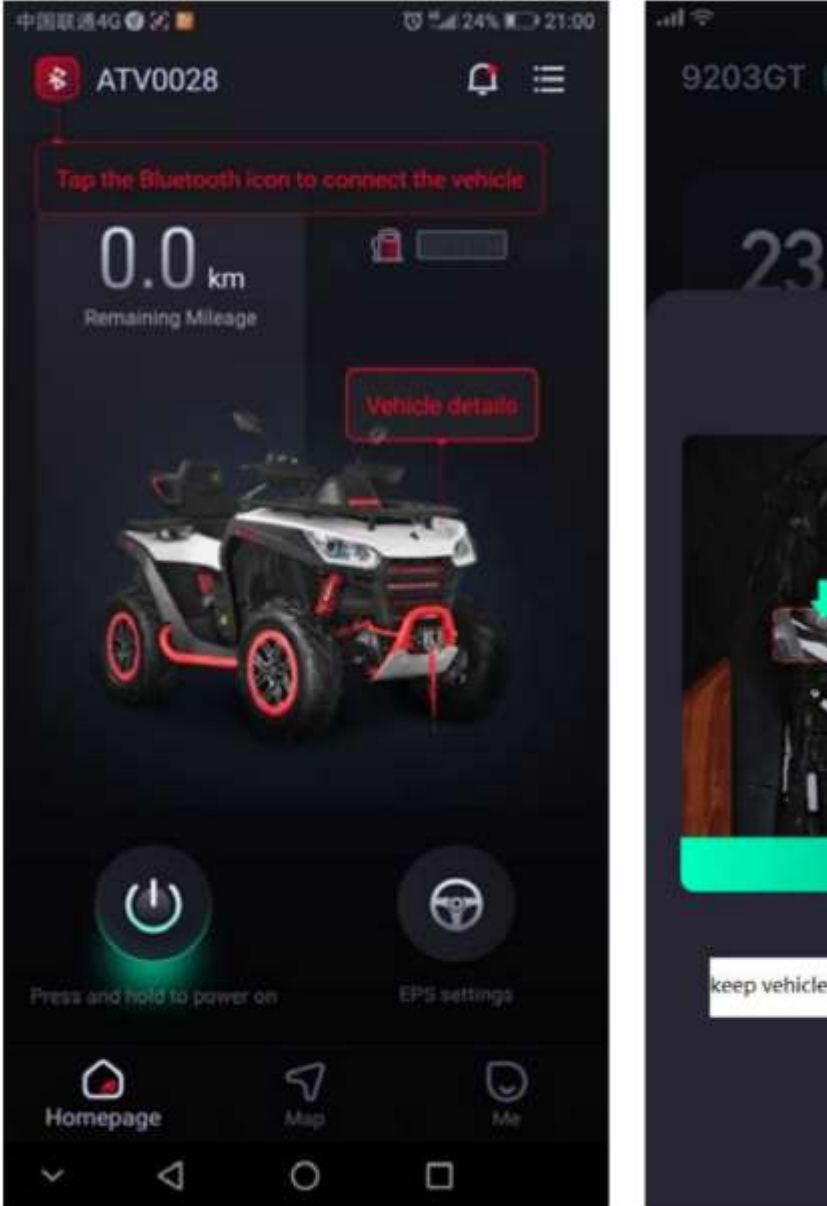

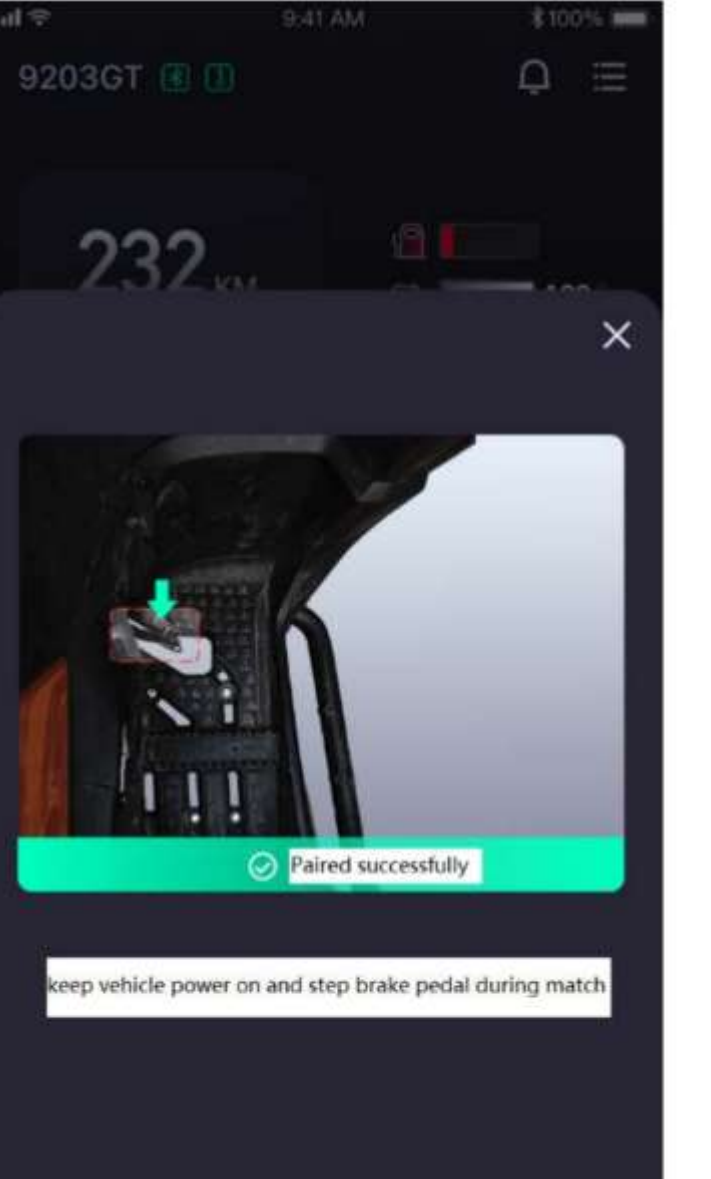

После успешной привязки приложения к транспортному средству:

- Щелкните пальцем по иконке Bluetooth
   в верхнем левом углу экрана
- Нажмите на педаль тормоза

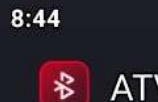

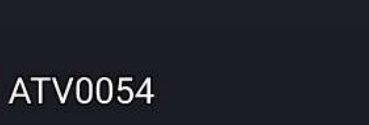

 $\bigcirc$ 

EPS settings

Map

Me

46.6 km

**Remaining Mileage** 

(1)

Press and hold to power on

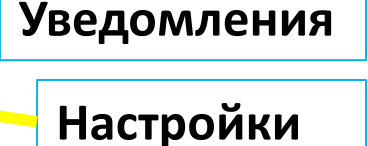

Данные по эксплуатации

> Для включения и выключения зажигания с помощью приложения необходимо подключение к сети 4G

Настройки электроусилителя руля, требуется подключение Bluetooth

# Homepage

### Настройки электроусилителя руля

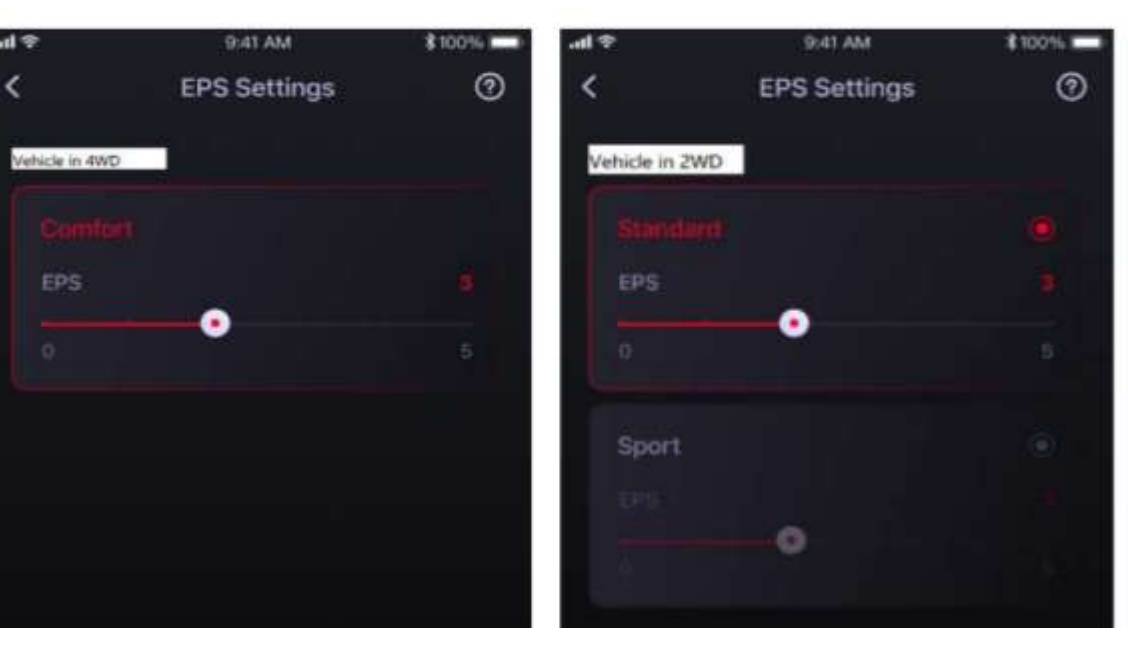

#### Для режима 4WD

#### Для режима 2WD

Цифра в настройках электроусилителя может быть изменена от 1 до 5. Чем больше, тем легче руль.

## Уведомления

Homepage

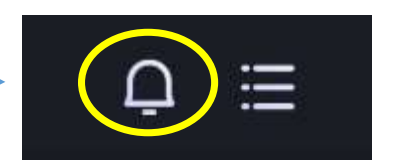

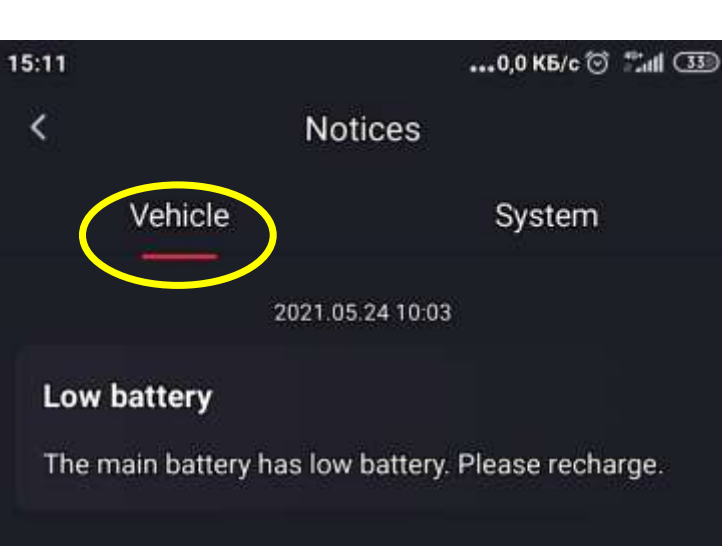

2021.05.20 13:45

Low battery

The main battery has low battery. Please recharge.

Loading is complete.

Уведомления от транспортного средства

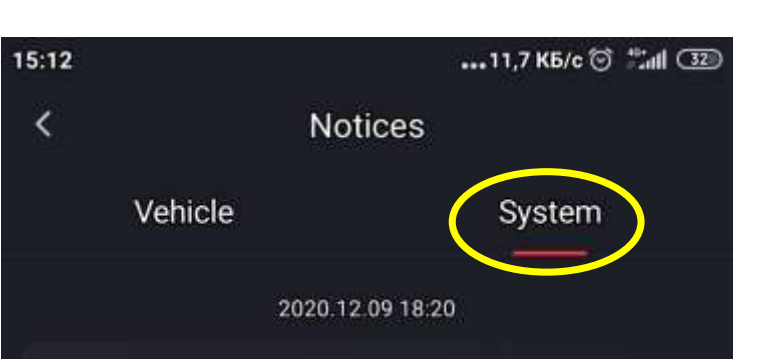

#### Welcome

Hi, Welcome to the Segway Powersports App!Enjoy a cool ride with the all-terrain vehicle (ATV). FEAR NO PLACE! Click to check the tips and advice on vehicle usage and driving tips.

Loading is complete.

- Уведомление о первом обслуживании после первых 25 часов эксплуатации

- Уведомление о низком напряжении аккумуляторной батареи

- Уведомление о низком уровне топлива

 Уведомление об аномальном передвижении автомобиля (возможность **угона**)

- Уведомление об опрокидывании

- Уведомление об аварии с отсылкой SMS сообщения на указанный контактный номер телефона

### Уведомления от системы

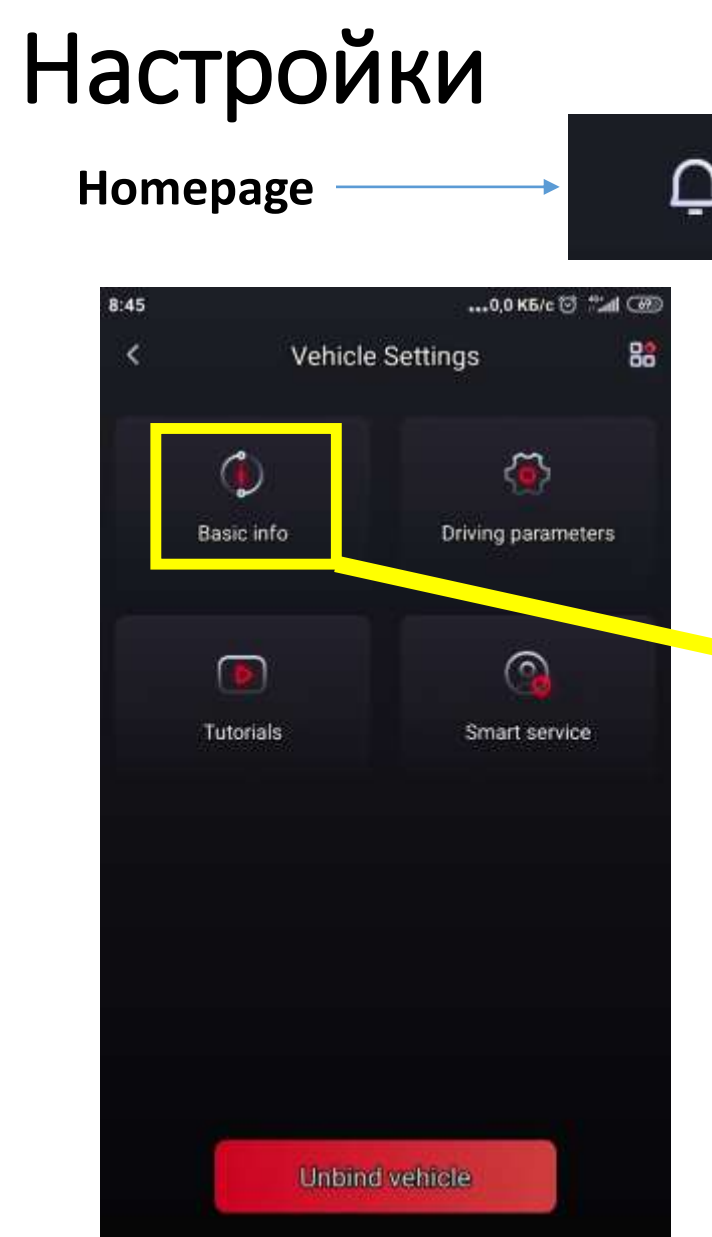

≣

|   | 8:45 | 15,7 КБ/с 🗇 👘 attil 🚳  |                   |  |
|---|------|------------------------|-------------------|--|
|   | <    | e information          |                   |  |
|   |      | Vehicle name           | ATV0054           |  |
|   |      | Bluetooth name         | C0B2S20GWC0073    |  |
|   |      | Vehicle model          | ATV               |  |
| • |      | Activation time        | 23 April,2021     |  |
|   |      | Serial No.             | A0SAAPX7AM8000054 |  |
|   |      | VIN code               | A0SAAPX7AM8000054 |  |
|   |      | Firmware               | *                 |  |
|   | ļ    | <mark>1нфор</mark> мац | ия о              |  |
|   |      | ранспорти              | ном средстве      |  |
|   |      |                        |                   |  |

### Наименование

Имя устройства Bluetooth

Модель

Дата активации

Серийный номер

VIN

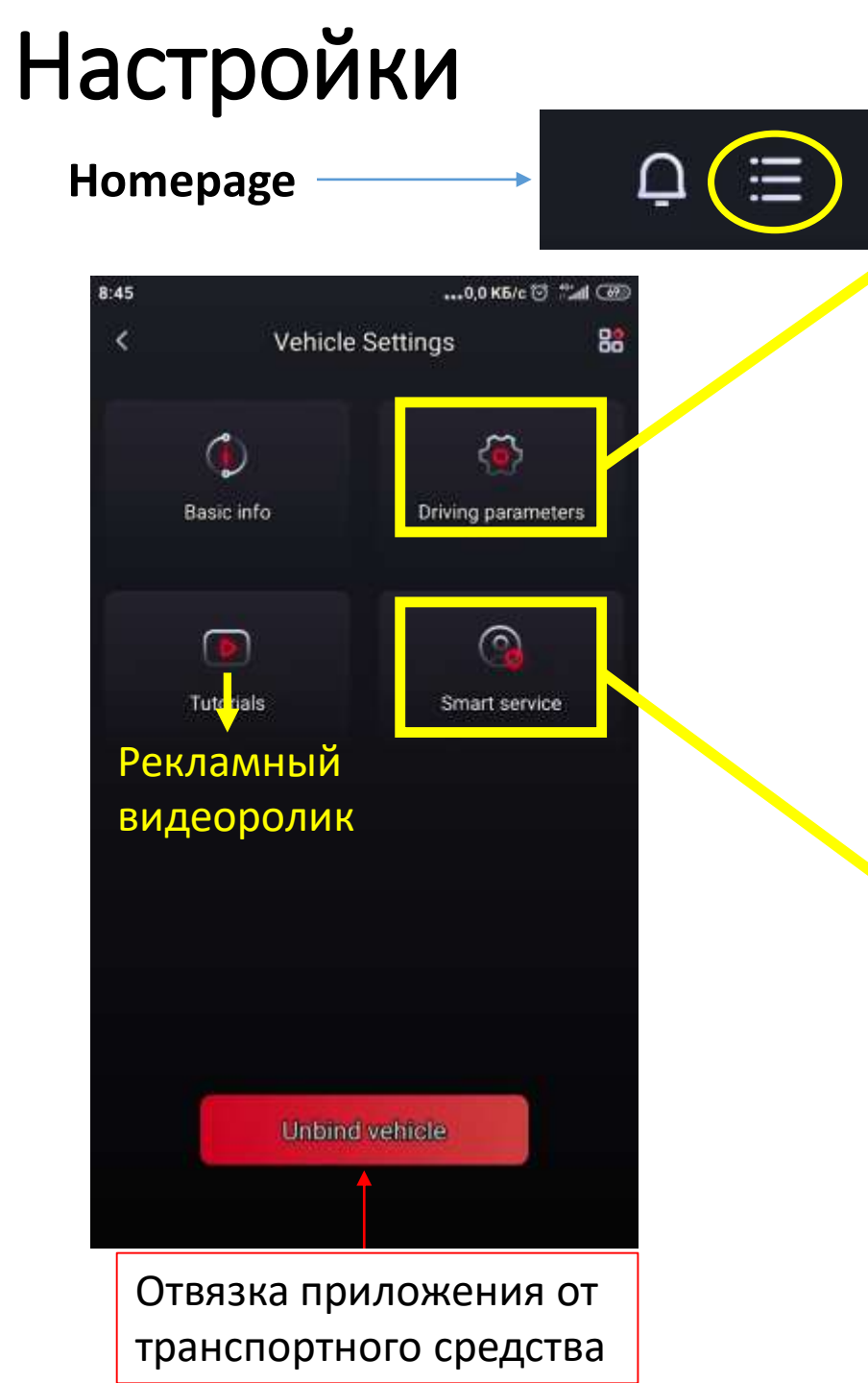

| <ul> <li>Construction of the second second sec</li></ul> | При приближении смартфона с<br>включенным приложением и<br>Bluetooth зажигание включается<br>Регулировки электроусилителя<br>руля              |
|----------------------------------------------------------------------------------------------------|----------------------------------------------------------------------------------------------------|
| Battery details Напряжение в бортсети                                                                                                    |                                                                                                    |
| Smart service          SOS Alert       On         Reach the emergency contact automatically when the system detects a serious fall or accident.                                                                                                    | Ввод мобильного телефона, на<br>который в случае аварии на<br>скорости более 40 км/ч будет<br>передано сообщение с<br>координатами квадроцикла |
| Driving Safety Alert<br>When the vehicle has turned by more than 90°, a system<br>alert will be sent automatically.                                                                                                    | Включение уведомления<br>системы при крутом повороте на<br>угол более 80°                                                                      |
| Abnormality Alert On On On On On On On On On On On On On                                                                                                    | Включение противоугонного<br>уведомления системы при<br>движении транспортного<br>средства, находящегося в<br>режиме Parking                   |
| Tbox replacement Замена T-box                                                                                                    |                                                                                                    |

## Данные по эксплуатации

Homepage

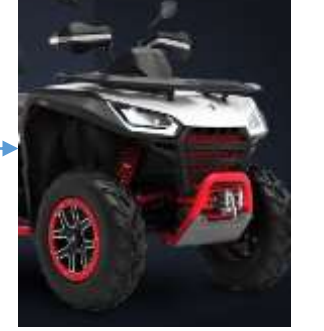

Energy

km/h

## Мощность

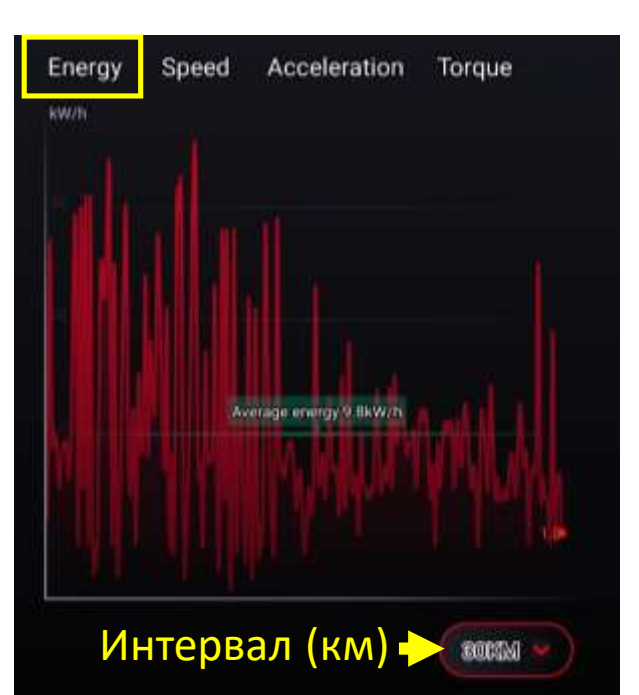

Скорость

Acceleration

Average speed 22 0km/h

Torque

ROUTIN

Speed

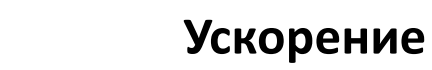

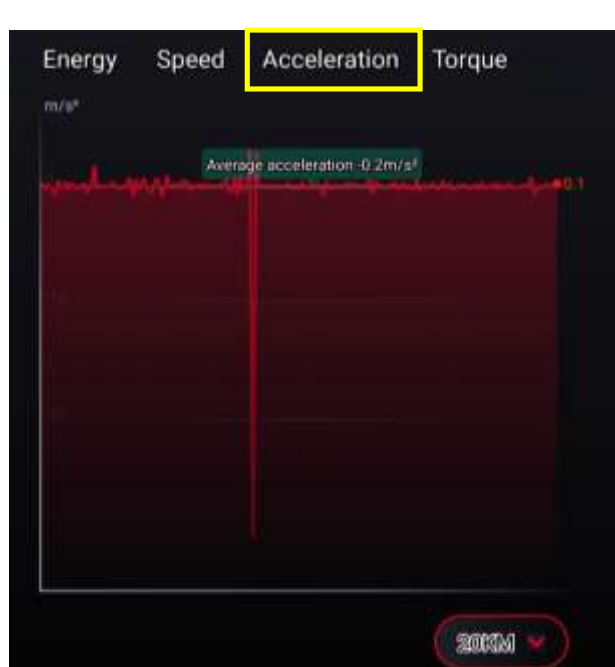

## Крутящий момент

Driving data

Total mileage

Vehicle performance

Mileage

3

0.0<sub>km</sub>

0.0km

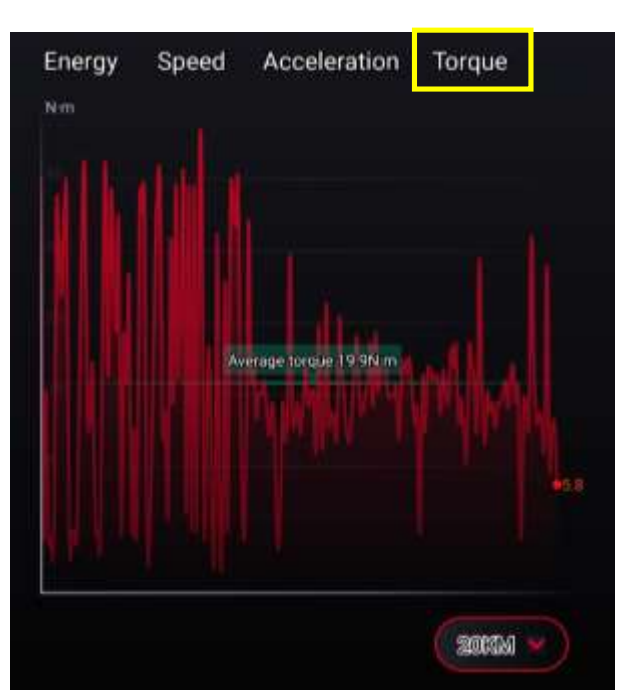

## Поездки

Driving record – файлы с данными о поездках

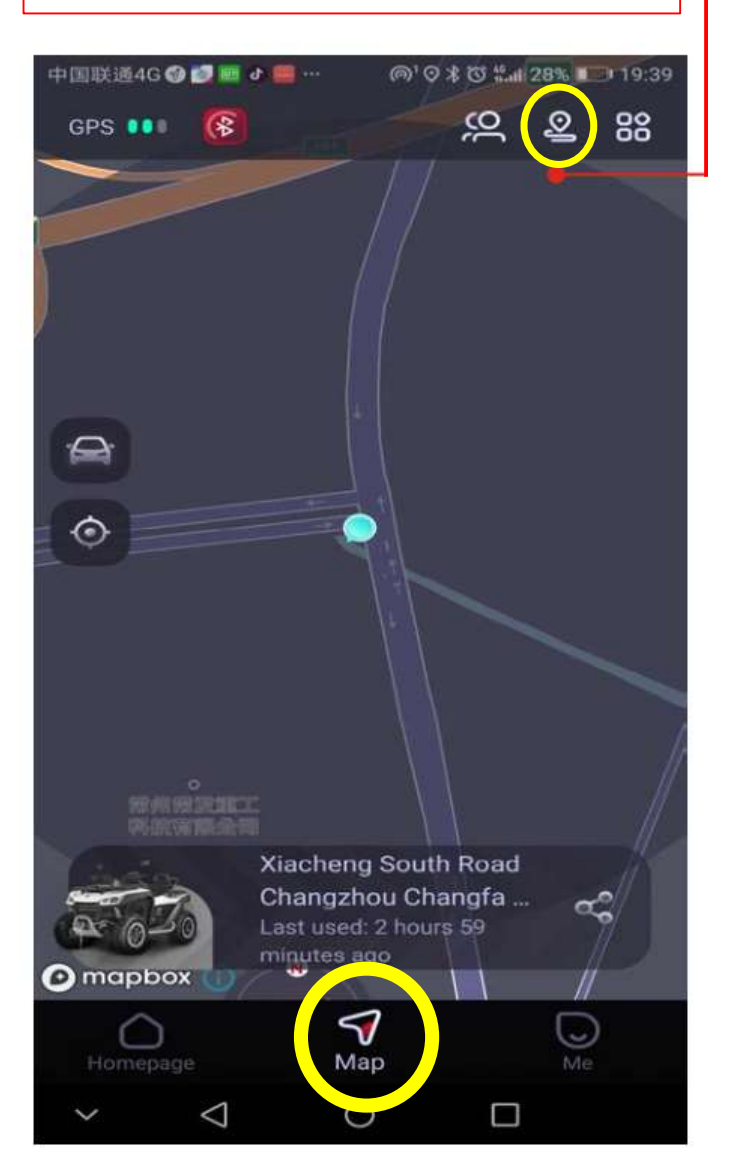

Для загрузки файлов потребуется ввести код подтверждения, отсылаемый по email при нажатии "Send". Код действует 30 минут

| 9:11                                        |                         | 0,0 K5/c 😇 👬 🛲 🚳 |           |     |              |  |
|---------------------------------------------|-------------------------|------------------|-----------|-----|--------------|--|
| <                                           | Do                      | ownload          | data      |     |              |  |
| y.                                          | w ORV 3a                | грузи            | ть        | Dov | micad        |  |
| Вели verification code to Отсылки кода по е |                         |                  |           |     |              |  |
| DC                                          |                         |                  | Resend(5) |     |              |  |
|                                             | Cancel                  |                  |           | ext |              |  |
|                                             | Ввести код<br>полученны | ц,<br>ый по е    | email     |     |              |  |
| 1                                           | 2                       | 3                | (         | )   | ,            |  |
| 4                                           | 5                       | 6                | +         |     | 1            |  |
| 7                                           | 8                       | 9                | /         | N   | $\otimes$    |  |
| *                                           | 0                       | #                | 4         |     | $\checkmark$ |  |

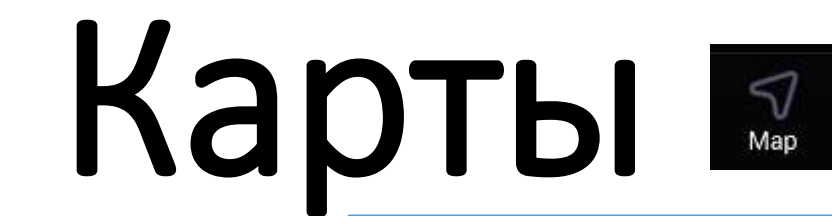

Загруженные файлы с данными о поездках

| :26               |                            | .,0,0 КБ/с 🗇 端 🗐 |
|-------------------|----------------------------|------------------|
|                   | Driving record             | Edit             |
| lay               |                            |                  |
| Mileage<br>22 5km | <sup>пте</sup><br>01-66-22 | max<br>64 Okm/b  |
| EE.OK             | 01.40.22                   | C-4.CKIII/II     |
| 1ay 18 0.4km      |                            |                  |
| 13:20             |                            |                  |
| <i>№</i> 0.2 km   | ® 00:0                     | 2:38             |
| 13:03             |                            |                  |
| № 0.2 km          | @ 00:0                     | 2:28             |
| May 17 22.1km     |                            |                  |
| 18:34             |                            |                  |
| № <b>1.4</b> km   | @ 00:0                     | 7:23             |
|                   |                            |                  |

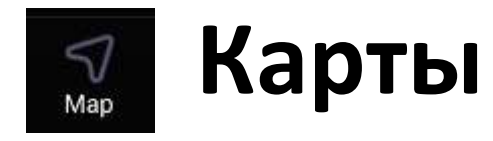

## Данные о поездке

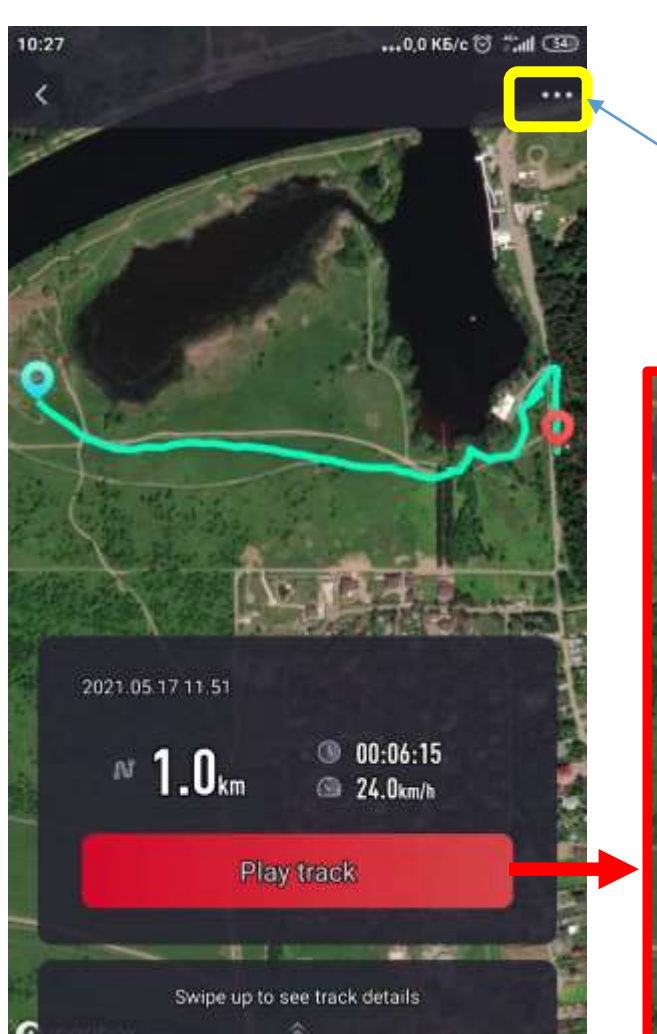

При нажатии появляются опции «Delete» - стереть данные о маршруте и "Share" — поделиться данными в Facebook или Twitter

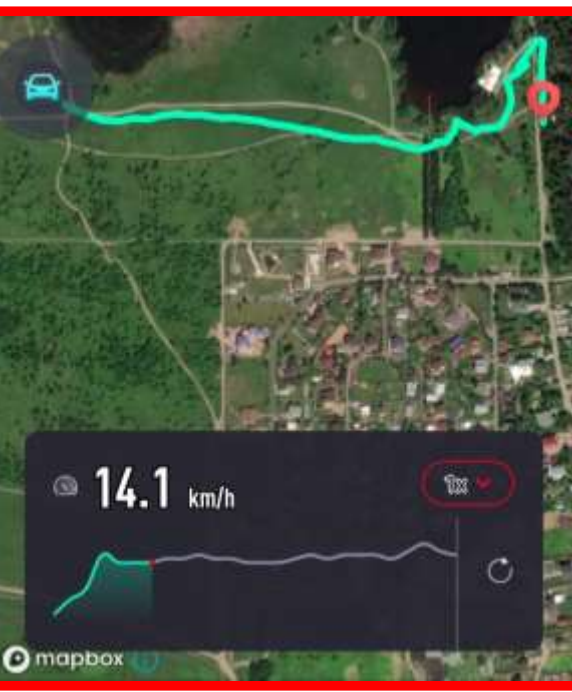

| ( Time 00:14:11 | Время    | 🔺 Altitude change | 17т Высота |
|-----------------|----------|-------------------|------------|
| 11:08           | 11:22    | 181m              | 164m       |
| started         | finished | Highest           | Lowest     |

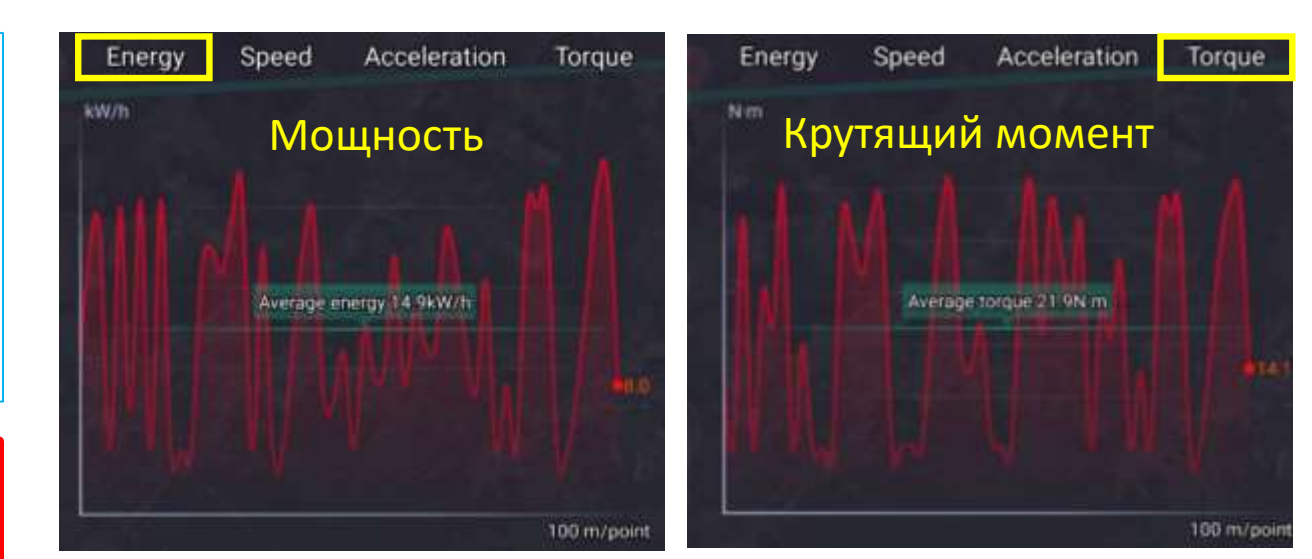

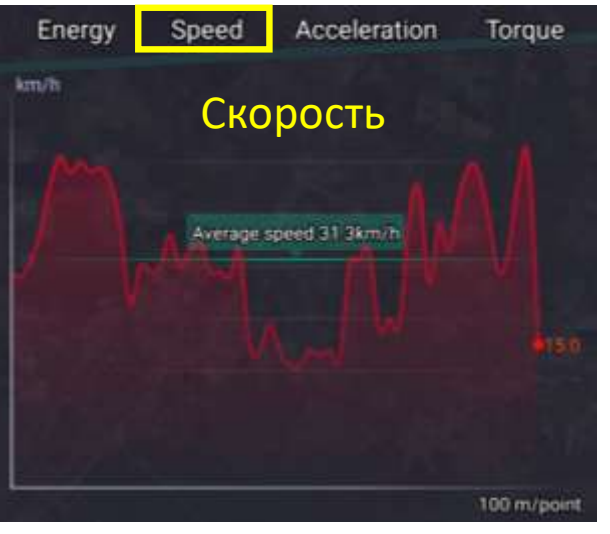

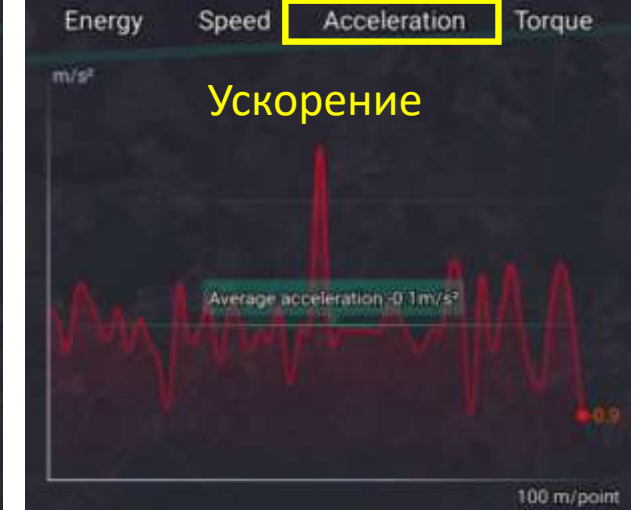

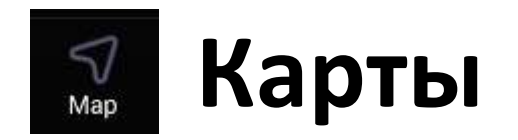

# Команда

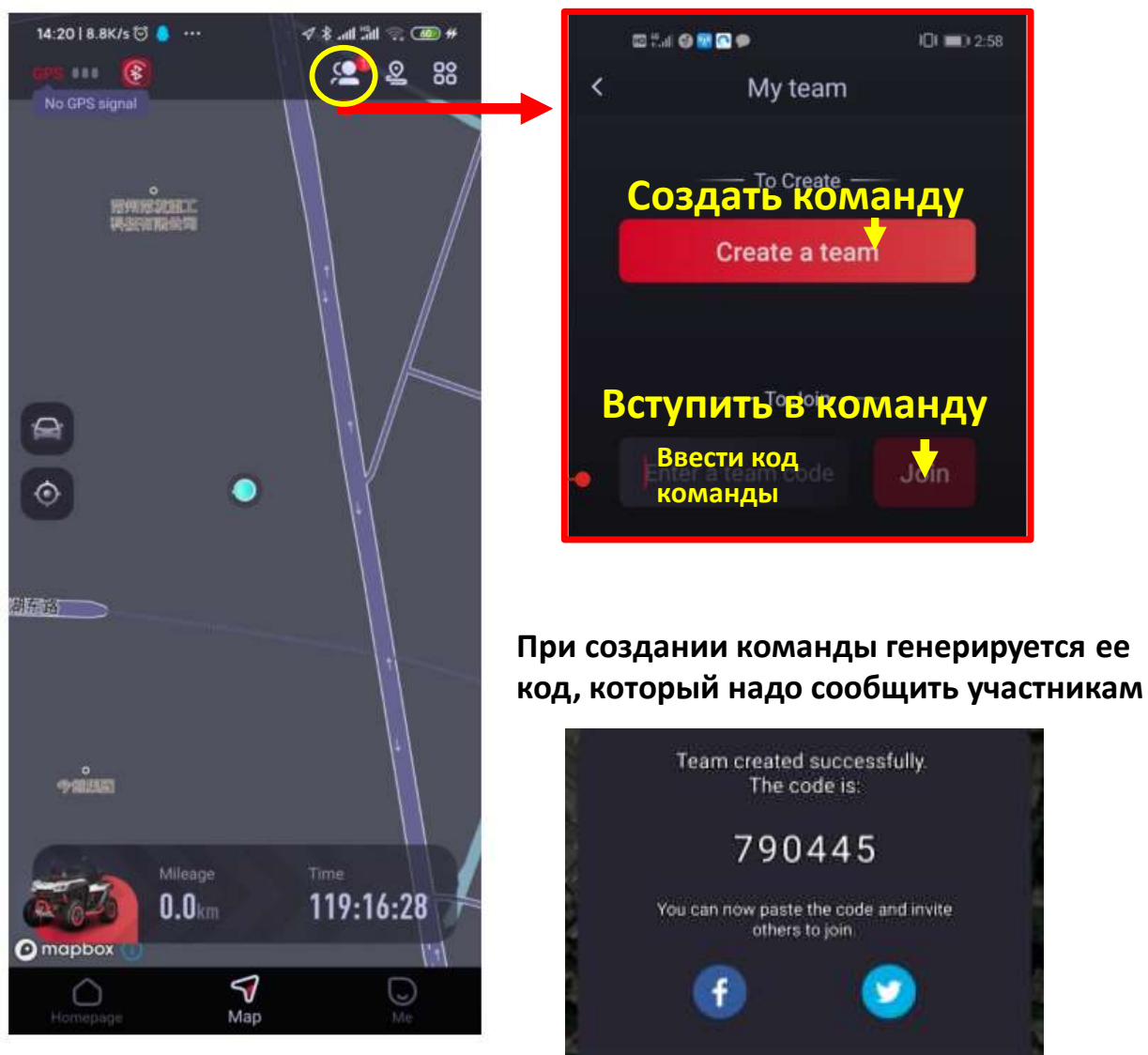

## Управление командой

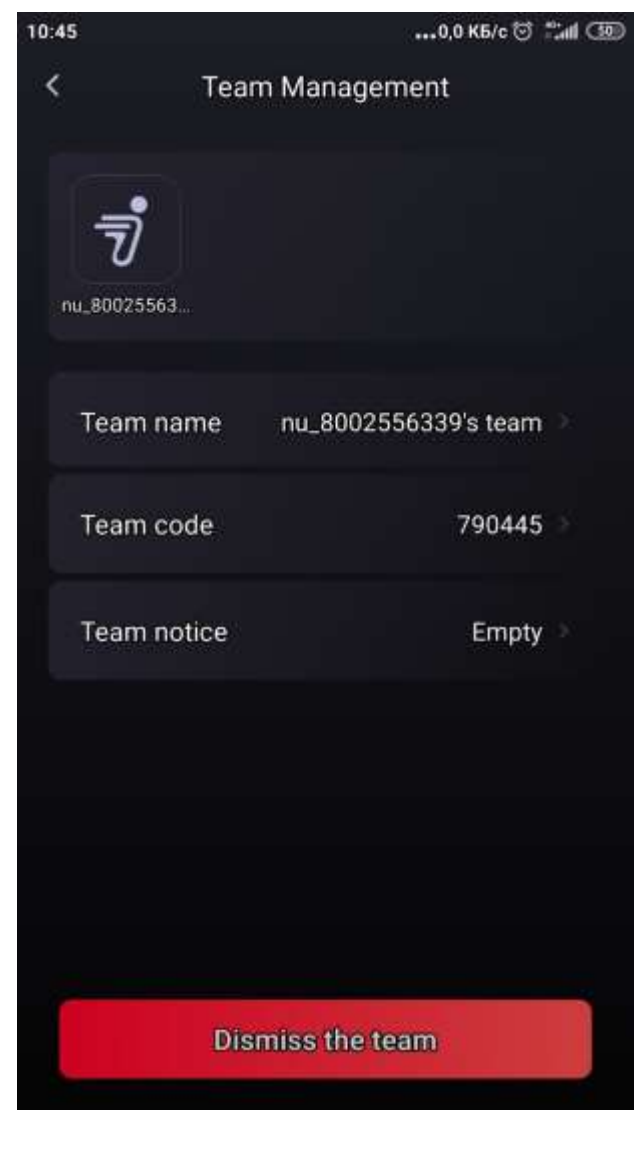

Изменение названия команды Изменение кода команды Редактирование уведомления для членов команды

Функция интеркома сейчас в разработке

Ликвидация команды

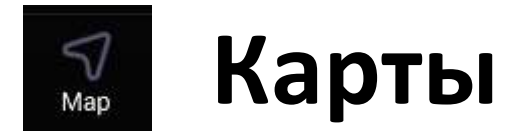

## Выбор типа карт

中国联通4G 🞯 💋 📰 🖉 📟 … (◎) ② ★ ③ 1.11 28% ■ 19:39 88 <u>S</u> GPS 💶 🚱 · Car  $\odot$ **Xiacheng South Road** Changzhou Changfa .... 2 Last used: 2 hours 59 minutes ago mapbox 5  $\bigcirc$ Map 0  $\triangleleft$ 

| Download offline map | Загрузка карт<br>Офлайн |          |              |                |
|----------------------|-------------------------|----------|--------------|----------------|
| Select map type      | Выбор типа<br>карт      |          |              |                |
|                      |                         | <        | Select m     | •••<br>ap type |
|                      |                         |          |              |                |
|                      |                         | Map view | w-dark color | Мар            |
|                      |                         | Sate     | lite view    |                |

....500 K6/c 🗇 🗂 🗐

Map view-light color

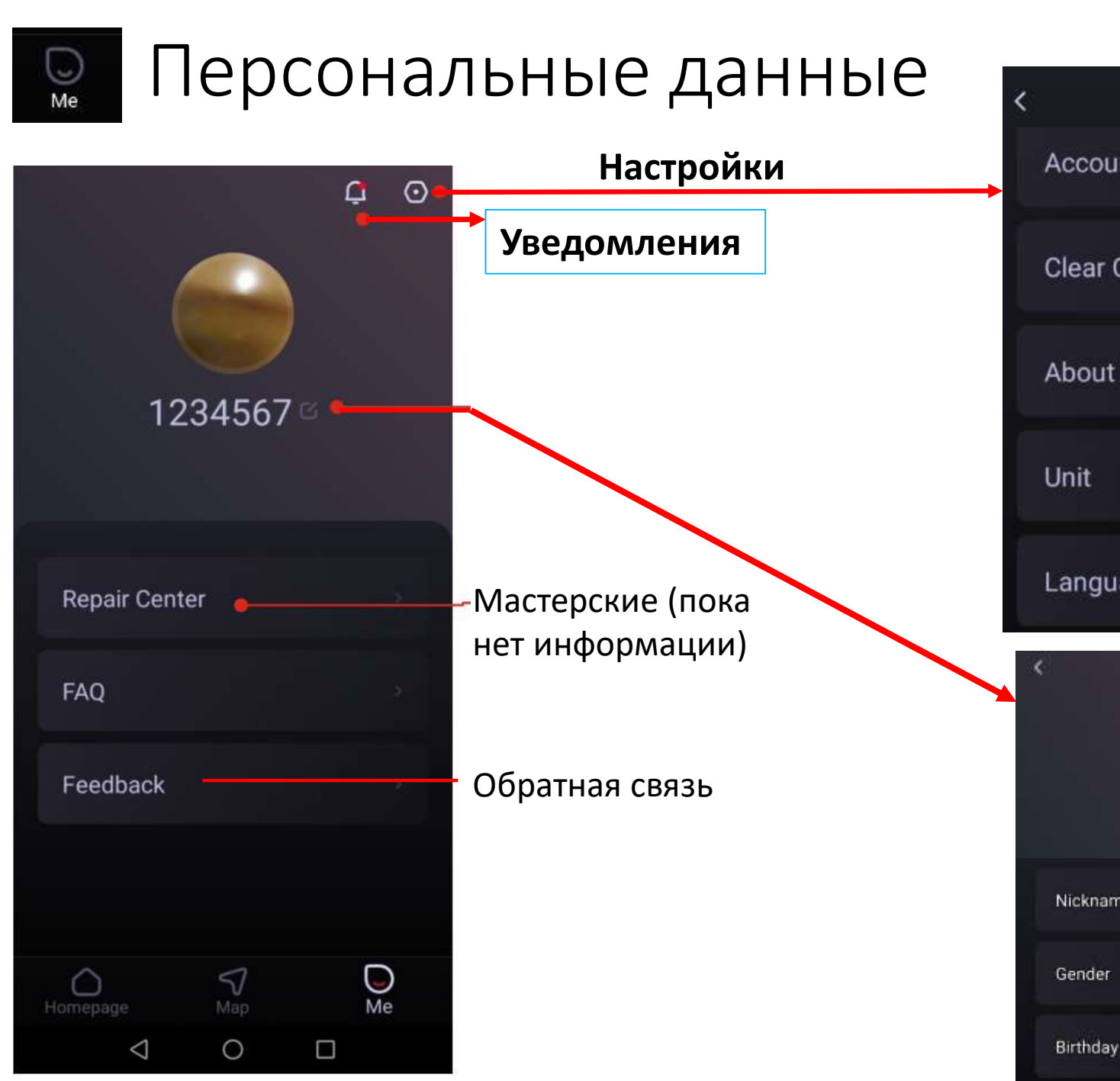

| unt and p            | Уче-                       |             |
|----------------------|----------------------------|-------------|
| Cache                | 3.4M                       | Очи         |
| it App               | V 1.0.0.447                | Вер         |
|                      | Metric                     | Еди         |
| uage                 | English                    | Язы<br>нет, |
| Pro<br>Tap to change | file<br>7<br>9 your avatar | Уста        |
| ame                  | nu_8002556339              |             |
| r                    | Edit                       |             |

Edit

General settings

#### Учетная запись и пароль

#### Очистка памяти

Версия приложения

Единицы измерения

Язык (пока русского языка нет, готовится перевод)

#### Установка аватара